Set SIT proxy for Mozilla Firefox Browser

1. Choose  $\equiv$  > Options

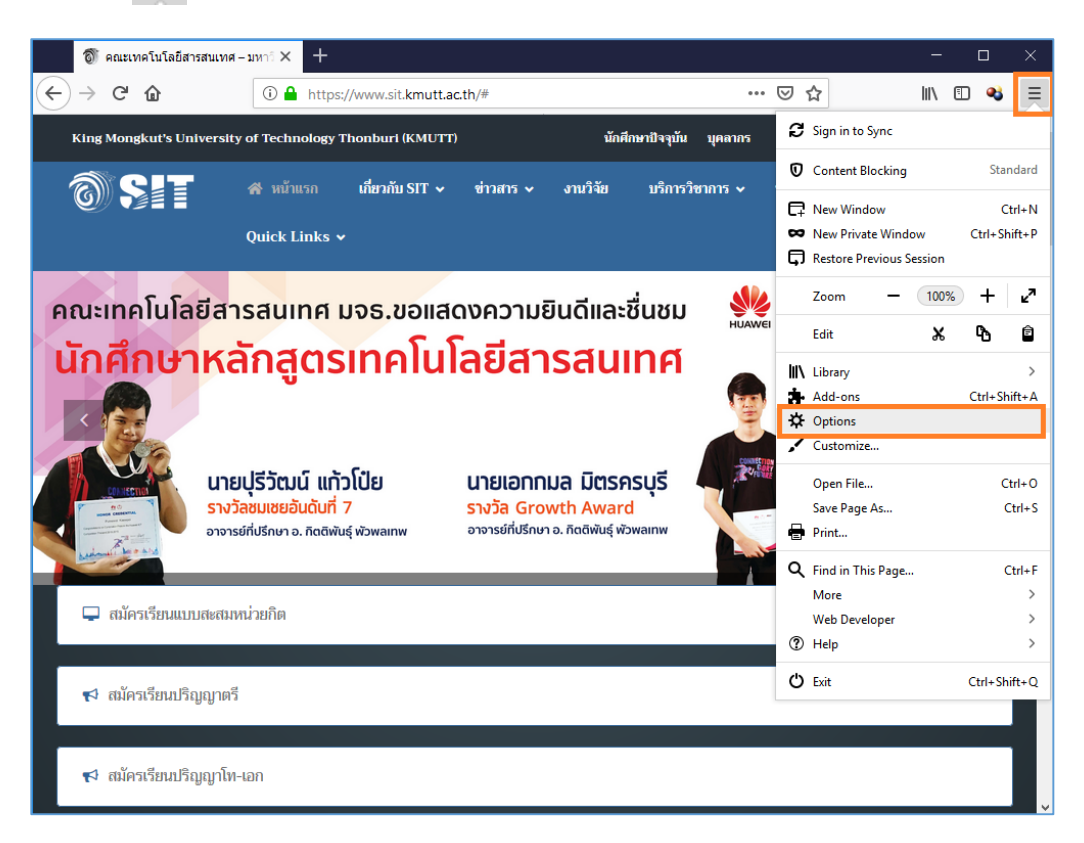

2. Scroll mouse to the bottom page and click at Settings...

|   | Ø             | คณะเทคโนโลยีสารสนเทศ – : | anni X 🛠 Options X 🕂                                                                                                    | -    | ×   |   |
|---|---------------|--------------------------|----------------------------------------------------------------------------------------------------|------|-----|---|
| € | $\rightarrow$ | ඦ û                      | Verified About:preferences                                                                                                    | III\ | 8 3 | = |
|   |               |                          | ₽ Find in Options                                                                                                    |      |     | ^ |
|   | ☆             | General                  | Performance                                                                                                    |      |     |   |
|   | ۵<br>۵        | Home                     | ✓ Use recommended performance settings Learn more<br>These settings are tailored to your computer's hardware and operating system. |      |     |   |
|   | ₽             | Privacy & Security       | Browsing                                                                                                    |      |     |   |
|   | С             | Firefox Account          | Use autoscrolling                                                                                                    |      |     |   |
|   |               |                          | ✓ Use smooth scrolling                                                                                                    |      |     |   |
|   |               |                          | Show a touch keyboard when necessary                                                                                               |      |     |   |
|   |               |                          | Always use the cursor keys to navigate within pages                                                                                |      |     |   |
|   |               |                          | Search for text when you start typing                                                                                              |      |     |   |
|   |               |                          | <u>Recommend extensions as you browse</u> Learn more                                                                               |      |     |   |
|   |               |                          | Network Settings                                                                                                    |      |     |   |
|   | *             | Extensions & Themes      | Configure how Firefox connects to the internet. Learn more Settin                                                                  | ngs  |     |   |
|   | Ð             | Firefox Support          |                                                                                                    |      |     | ~ |

- Choose Manual proxy configuration
   Fill in HTTP Proxy proxy.sit.kmutt.ac.th Port 8080
   Check box at Use this proxy server for all protocols
- 6. Click OK

| Connection Settings                                                                                                    |         |               | ×            |
|----------------------------------------------------------------------------------------------------|---------|---------------|--------------|
| Configure Proxy Access to the Internet <ul> <li>No proxy</li> <li>Auto-detect proxy settings for this network</li> <li>Use system proxy settings</li> </ul> |         |               | ^            |
| Manual proxy configuration                                                                                                    |         |               |              |
| HTTP Proxy proxy.sit.kmutt.ac.th                                                                                                    |         | Port          | 8080         |
| $\checkmark$ Use this proxy server for all protocols                                                                                                    |         |               |              |
| SSL Proxy proxy.sit.kmutt.ac.th                                                                                                    |         | P <u>o</u> rt | 8080         |
| ETP Proxy proxy.sit.kmutt.ac.th                                                                                                    |         | Po <u>r</u> t | 8080         |
| SO <u>C</u> KS Host proxy.sit.kmutt.ac.th                                                                                                    |         | Por <u>t</u>  | 8080         |
| SOCKS v4 ● SOCKS v5                                                                                                    |         |               |              |
| <u>A</u> utomatic proxy configuration URL                                                                                                    |         |               |              |
|                                                                                                    |         | R <u>e</u> l  | oad          |
| No proxy for                                                                                                    |         |               |              |
| localhost, 127.0.0.1                                                                                                    |         |               |              |
|                                                                                                    |         |               | ×            |
|                                                                                                    | OK Cano | :el           | <u>H</u> elp |

7. Finish to set the proxy for Firefox

Updated date 5/4/2562

Updated by Sumate Maneesart